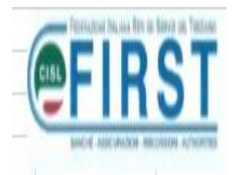

## **I COMPARTI DEL FONDO PENSIONE D.B.**

## Capitolo: "SWITCH" – modifica comparti

#### MI COLLEGO AL SITO DEL FONDO PENSIONE D.B.

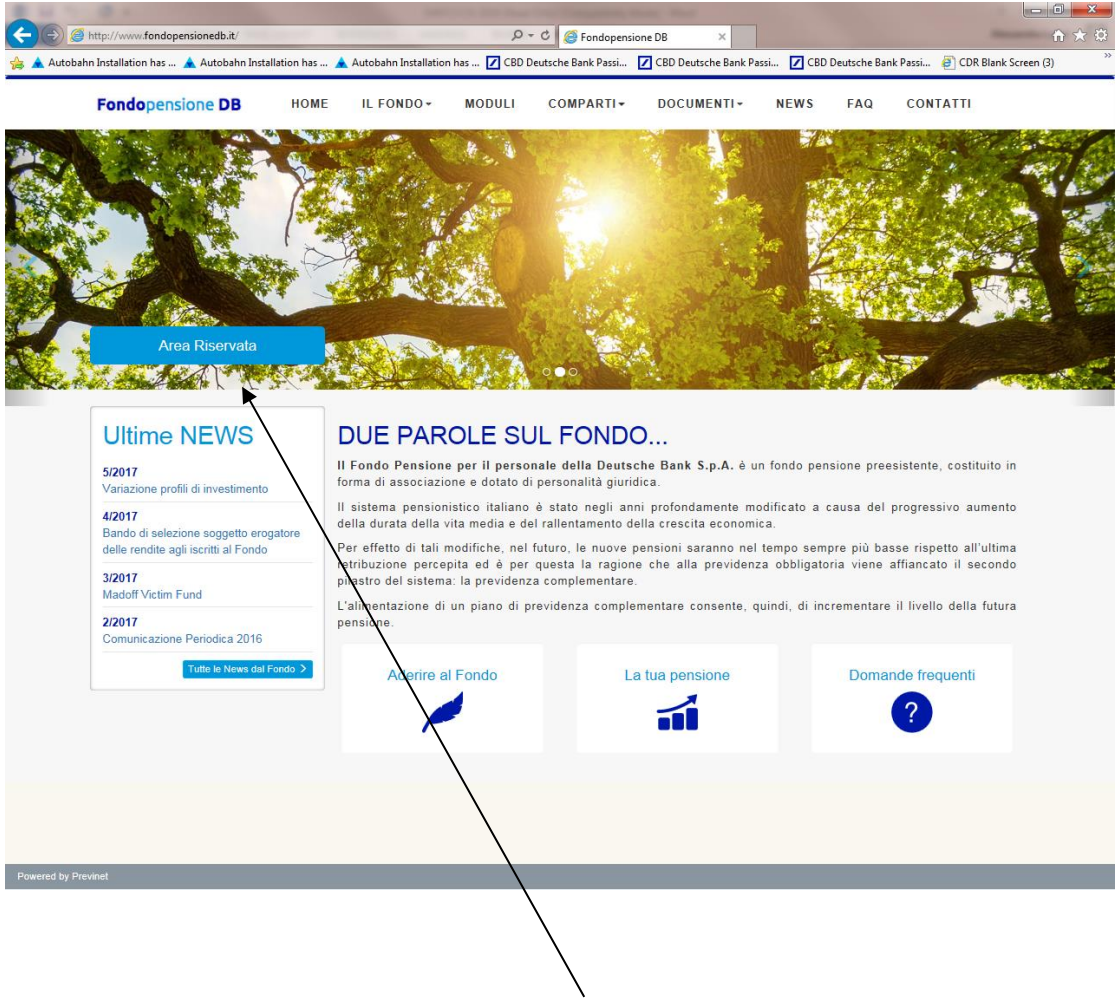

... ED ACCEDO ALL'AREA RISERVATA

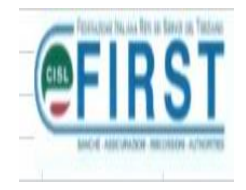

#### ...AVRO' QUESTA VIDEATA:

#### DOVRO' DIGITARE IL MIO CODICE FISCALE A CARATTERI MAIUSCOLI E LA PASSWORD ATTRIBUITA

| ıhn Installation has 🔺 Autobahn Installation h  | as 🛦 Autobahn Installation has 🔽 CBD Deutsche                                    | e Bank Passi 🔽 CBD Deutsche Bank Passi                    | CBD Deutsche Bank Passi 🗿 CDR Blank Scre                                             |
|-------------------------------------------------|----------------------------------------------------------------------------------|-----------------------------------------------------------|--------------------------------------------------------------------------------------|
| Fondopensione DB HC                             | Area di Login                                                                    |                                                           | S FAQ CONTATTI                                                                       |
| 03 Maggio                                       | Codice Fiscale                                                                   | 1                                                         | 1.00-                                                                                |
| Il sito statico del Fon                         | inserisci CF in MAIUSCOLO                                                        |                                                           |                                                                                      |
| veste, granca e funz                            | Password Password                                                                |                                                           | - And And                                                                            |
|                                                 |                                                                                  |                                                           |                                                                                      |
| Area Riservata                                  | Richiedi la password di primo accesso                                            |                                                           |                                                                                      |
|                                                 | Password dimenticata? Recupera la tua passw                                      | ord                                                       | ST CHILD CHILD DEL                                                                   |
|                                                 |                                                                                  | ENTRA                                                     |                                                                                      |
| Ultime NEWS                                     | Il Fondo Pensione per il personale o                                             | della Deutsche Bank S.p.A. è un fo                        | ndo pensione preesistente, costituito in                                             |
| Variazione profili di investimento              | forma di associazione e dotato di perso                                          | onalità giuridica.<br>Ito nagli anni profondamento modifi | cato a cauca dal programiuo aumonto                                                  |
| 4/2017<br>Bando di selezione soggetto erogatore | della durata della vita media e del ralle                                        | tamento della crescita economica.                         | cato a causa del progressivo admento                                                 |
| delle rendite agli iscritti al Fondo<br>3/2017  | retribuzione percepita ed è per quest<br>pilastro del sistema: la previdenza com | ta a ragione che alla previdenza o<br>polementare.        | ipo sempre più basse rispetto all'ultima<br>ibbligatoria viene affiancato il secondo |
| Madoff Victim Fund                              | L'alimentazione di un piano di previde                                           | nza complementare consente, quine                         | di, di incrementare il livello della futura                                          |
| Comunicazione Periodica 2016                    | pensione.                                                                        |                                                           |                                                                                      |
| Tutte le News dal Fondo >                       | Aderire al Fondo                                                                 | La tua pensione                                           | Domande frequenti                                                                    |
|                                                 |                                                                                  |                                                           | ?                                                                                    |
|                                                 |                                                                                  |                                                           |                                                                                      |
|                                                 |                                                                                  |                                                           |                                                                                      |
|                                                 |                                                                                  |                                                           |                                                                                      |

NEL CASO AVESSI DIMENTICATO LA PSW POSSO CHIEDERLA ON-LINE (...RICEVERO' UNA E-MAIL CON UNA PSW CHE DOVRO' SUBITO CAMBIARE PER ATTRIBUIRNE UNA PERSONALIZZATA) CLICCANDO SU PASSWORD SMARRITA.

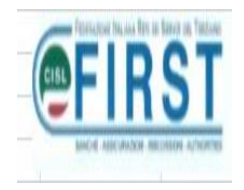

#### MI COMPARIRA' QUESTA SCHERMATA:

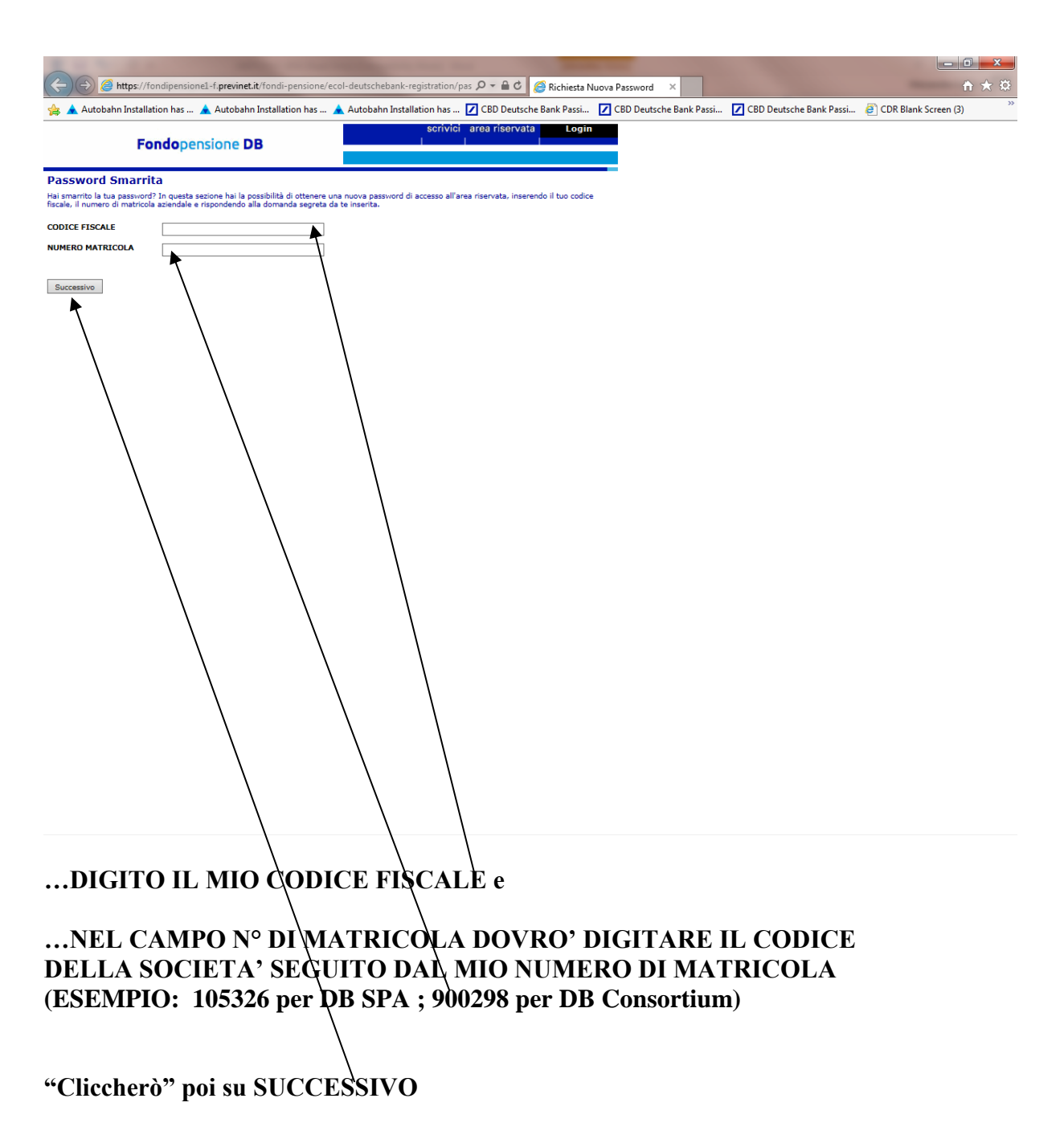

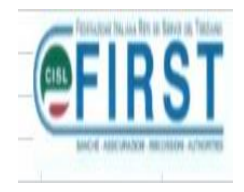

posta preferita)

...qui dovrò ripetere l'inserimento del mio numero di matricola (...con i criteri appena descritti)

| \                                                                                                    |                                                                                                    |                               |
|----------------------------------------------------------------------------------------------------|----------------------------------------------------------------------------------------------------|-------------------------------|
|                                                                                                    | Annual Contractor Manhouse Salah                                                                                               |                               |
| ( ) @ https://fondipensionel-f.previnet.it/fondi-pensione                                                                                                    | /ecol-deutschebank-registration/pas 🔎 🗧 🖄 🧭 Richiesta Nuova Password 🛛 🗙                                                       | ₩ 🛪 🔅                         |
| Autobaha Installation has Autobaha Installation has Fondopensione DB                                                                                                    | Autobahn Installation has 🖉 CBD Deutsche Bank Passi 📝 CBD Deutsche Bank Passi 📝 CBD Deutsche Bank P<br>scrivici area riservata | assi 🕘 CDR Blank Screen (3) 🦷 |
| Password Smarrita<br>Hei imarrito la tua passivori 7 in questa sectione hai la possibilità di ottenere<br>fiscale, il numero di matricola aziendale e rispondendo alla dominata seguta<br>DOMANDA INSERISCI IL CONCE MATRICOL | una nuova pasaviord di accesso all'area riservata, inserendo il tuo codica<br>da te inserita.                                  |                               |
| RISPOSTA<br>E-MAIL alessandra.luppi@db.com                                                                                                    | E' l'indiritzo al quale verrà inviata la mail con la nuova<br>passivori                                                        |                               |
| Richied Password                                                                                                    |                                                                                                    |                               |
|                                                                                                    |                                                                                                    |                               |
|                                                                                                    |                                                                                                    |                               |
|                                                                                                    |                                                                                                    |                               |
|                                                                                                    |                                                                                                    |                               |
|                                                                                                    |                                                                                                    |                               |
| Procederò quindi alla r                                                                                                    | ichiesta della nuova password                                                                                                  |                               |
| La stessa mi verrà sped<br>all'indirizzo mail priva                                                                                                    | ita all'indirizzo di posta elettronica azienda<br>to (è possibile effettuare l'inserimento de                                  | ale o<br>Ila casella di       |

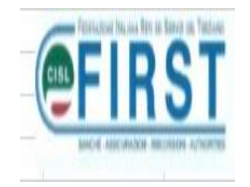

Dovrò quindi ripetere il LOGIN; accedere all'AREA RISERVATA; digitare a caratteri maiuscoli il mio codice fiscale e la password provvisoria.

Ovviamente – come primo "ingresso" – il sistema chiederà di digitare due volte la nuova password, da me prescelta e che dovrò memorizzare.

Troverò dunque questa videata....

| Control       International Control         Control       International Control         International Control       International Control         International Control       International Control         International Control       International Control         International Control       International Control         International Control       International Control         International Control       International Control         International Control       International Control         International Control                                                                                                    | Autobahn Install | ation has 🛕 Autobahn Ir  | nstallation has 🗼 Auto  | obahn Installation has 🔽 CBD Deutsche Bank Passi | CBD Deutsche Bank Passi | CBD Deutsche Bank Passi | CDR Blank Screen (3) |
|----------------------------------------------------------------------------------------------------|------------------|--------------------------|-------------------------|--------------------------------------------------|-------------------------|-------------------------|----------------------|
| Image: Second Second Secon                                                                                                    | Fo               | ondopensione DB          |                         | Scrivici Area Riservata Logoff                   |                         |                         |                      |
| American American A                                                                                                    |                  | Dati Iscritto            |                         |                                                  |                         |                         |                      |
|                                                                                                    |                  |                          |                         |                                                  |                         |                         |                      |
|                                                                                                    | LA               | Comunicazione periodica  | 2016                    | <b>_</b>                                         |                         |                         |                      |
| Add L Cognor L L V C C C C C C C C C C C C C C C C C                                                                                                    | L.               | Anagrafica               |                         |                                                  |                         |                         |                      |
| Name of Control of Control of Co                                                                                                    | <u>A</u>         | Cognome                  |                         | LUPPI                                            |                         |                         |                      |
| Content frame in the second frame in the second frame in the secon                                                                                                    | DNE              | Nome                     |                         | ALESSANDRA                                       |                         |                         |                      |
| Citet of the sector of the sector of the sec                                                                                                    |                  | Codice Fiscale           |                         | LPPLSN76R59F205I                                 |                         |                         |                      |
| Matrice Assends 900222 • DB CONSOLIDIO S.C.A.R.L   Readerson VA CONSOLIDIO S.C.A.R.L   Readerson VA CONSOLIDIO S.C.A.R.L                                                                                                    | RI               | Data e Luogo di Nascita  |                         | 19/10/1976 - MILANO (MI)                         |                         |                         |                      |
| Bit       Headenza         Control       Control         Control       Control         Con                                                                                                    |                  | Matricola e Azienda      |                         | 9000292 - DB CONSORZIO S.C.A.R.L.                |                         |                         |                      |
| Manifestion Market Market Mark                                                                                                    |                  |                          |                         |                                                  |                         |                         |                      |
| Indireze W. ACCORDOLANS 14<br>Contraction<br>Contraction<br>Con                                                         |                  | Residenza                |                         |                                                  |                         |                         |                      |
| Core scaling up to a constrained of the constrained of the constrained                                                                                                    | N                | Indirizzo                | VIA GIORGIO JAN 14      |                                                  |                         |                         |                      |
| Regime Corrigondenza         Ladireza       Vickares         Corretti       Territoria         Territoria       Vickares         Territoria       Vickares         Territoria       Vickares         Territoria       Vickares         Territoria       Vickares         Territoria       Vickares         Territoria       Vickares         Territoria       Vickares         Territoria       Vickares         Territoria       Vickares         Territoria       Vickares         Territoria       Vickares         Territoria       Vickares         Territoria       Vickares         Vickares       Vickares         Vickares       Vickares         Vickares       Vickares         Vickares       Vickares         Vickares       Vickares         Vickares       Vickares         Vickares       Vickares         Vickares       Vickares         Vickares       Vickares         Vickares       Vickares         Vickares       Vickares         Vickares       Vickares         Vickares       Vickares <t< td=""><td>TO NON</td><td>CAP e Località</td><td>20129 - MILANO (MI)</td><td></td><td></td><td></td><td></td></t<>                                                                                                    | TO NON           | CAP e Località           | 20129 - MILANO (MI)     |                                                  |                         |                         |                      |
| Transmission       VA GODAGID JAN 14         Cub e Cashidi       20129 - MLANO (M)         Maximum       Cub e Cashidi         Maximum       Cub e Cashidi         Maximum<                                                                                                    | <u> </u>         | Recanito Corrispondenza  |                         |                                                  |                         |                         |                      |
| Martine in a local of the local is a local of the local is a local of the local of the local                                                                                                    |                  | Indiginto                | VIA GIORGIO JAN 14      |                                                  |                         |                         |                      |
| Set Consetti Constiti Constiti Constiti Constitu Constitut Constitut Constit                                                                                                    |                  | CAD a Località           | 20129 - MILANO (MI)     |                                                  |                         |                         |                      |
| State       Contaits         Preference       Indiane         State       Indiane         France       Indiane         State       Indiane         State       State         State       Output         State       Output         State       Output         Data Advance       Output         Data Advance       Output         Output       Output         Data Advance       Output         Output       State         Output       Output         Data Advance       Output         Output       Output         Output       State         Output       State         Output       Output         Data Advance       Output         Output       State         Output       State         Output       State         Output       State         Output       State         Output       State         Output       State         Output       State         Output       State         Output       State         Output       State                                                                                                    |                  | ou c cocanta             | Lores Habito (Ha)       |                                                  |                         |                         |                      |
| Tree for the form of the form of the form                                                                                                    |                  | Contatti                 |                         |                                                  |                         |                         |                      |
| Statustics       Alleview         rsn       alessandra.lappiljdb.com         Statustics       Arson Lappiljdb.com         Statustics       Arson Lappiljdb.com         Statustics       Arson Lappiljdb.com         Statustics       Arson Lappiljdb.com         Statustics       Arson Lappiljdb.com         Statustics       Arson Lappiljdb.com         Statustics       Arson Lappiljdb.com         Statustics       Arson Lappiljdb.com         Statustics       Arson Lappiljdb.com         Statustics       Arson Lappiljdb.com         Statustics       Arson Lappiljdb.com         Data Advisor       Arson Lappiljdb.com         Data Advisor       Discritics         Data Advisor       Discritics         Data Advisor       Discritics         Data Advisor       Arson Lappiljdb.com         Perc. Isoritics       Tro         Perc. Streits       From Advisor         Discritics       From Advisor         Discritics       From Advisor         Discritics       From Advisor         Discritics       From Advisor         Discritics       From Advisor         Discritics       From Advisor         Discrotics                                                                                                    | TONE             | Telefono                 |                         |                                                  |                         |                         |                      |
| A MORANTA<br>X MORANTA<br>X MORANTA |                  | Cellulare                |                         |                                                  |                         |                         |                      |
| V. MCAZIONI       alessandra.lupp@db.com         Inscription       4750         Numero Isoterione       4750         Numero Isoterione       4750         Stato Contribuzione       Attive         Data Adeisone       01/04/1399         Data Adeisone       01/04/1399         Data Adeisone       01/04/1399         Data Adeisone       01/04/1399         Data Adeisone       01/04/1399         Data Adeisone       01/04/1399         Data Adeisone       01/04/1399         Data Adeisone       01/04/1399         Data Adeisone       01/04/1399         Data Adeisone       01/04/1399         Data Adeisone       01/04/1399         Data Adeisone       01/04/1399         Data Adeisone       01/04/1399         Data Adeisone       01/04/1399         Derechtarber       1000,00         Comparto       0000         Comparto       No         Comparto       No         Comparto       1000/04/04/04/04/04/04/04/04/04/04/04/04/                                                                                                    | AZIONE           | Fax                      |                         |                                                  |                         |                         |                      |
| V Money Isoviene 470  Top Isoviene 470  Top Iso                                                                                                    |                  | E-mail                   | alessandra.luppi@db.cor | n                                                |                         |                         |                      |
| In action I torizion Numero Isrevisione 4750 Tipo Isrizione Numero Isrevisione 4750 Tipo Isrizione Numero Isrevisione Oti/04/1999 Data Adesione Oti/04/1999 Data Adesione Oti/04/1999 Data Adesione Oti/04/1999 Parc Atten Data di Usoita Parc Attend Data di Usoita Parc Attend Data di Usoita Parc Attend Compario Programma Life cyte No Compario Compari Compari Compari                                                                                                    | 10DULI           | $\langle \rangle$        |                         |                                                  |                         |                         |                      |
| Nume IsoSujone       4750         Munco IsoSujone       4750         Tipa Isoritione       Attvo         Stato Contribucione       Attvo         Data Adsison       0//04/1999         Fondo IP Provenienzo       0//04/1999         Porto Isoritione       0//04/1999         Porto IP Provenienzo       0//04/1999         Porto IP Provenienzo       0//04/1999         Porto IP Provenienzo       0//04/1999         Porto IP Provenienzo       0//04/1999         Porto IP Provenienzo       0//04/1999         Porto IP Provenienzo       0//04/1999         Porto IP Provenienzo       0//04/1999         Porto IP Provenienzo       0//04/1999         Porto IP Provenienzo       100,000         Comparto       0         Programma Life cycle       No         Comparto Provintibuti Infutori       10.0000/ASESCINTUKI ALGARAUTTA 2 70.00% BILANCLATA ETICA 20.00%         CCEEDO QUINDI ALLL'ARGONENTO:       Stato Izanta Advinuta Advinu                                                                                                    | <u>A210N1</u>    | Iscrizione               |                         |                                                  |                         |                         |                      |
| Top Socialism       Nuovo Bartito         Stato Socialism       Attvo         Stato Socialism       Attvo         Data Adesione       01/04/1393         Data Prima Socialism       01/04/1393         Porto Socialism       01/04/1393         Data Prima Socialism       01/04/1393         Perc. Socialism       01/04/1393         Perc. Socialism       01/04/1393         Perc. Socialism       01/04/1393         Perc. Socialism       5.00         Perc. Socialism       6.00         Perc. TRR       10.00         Comparto       No         Comparto percello per i       10.00% ASSICIDENTIA CARAMITTA 2 70.00% BILANCIATA ETICA 20.00%         Comparto percectio per i       0.00% ASSICIDENTIA CARAMITTA 2 70.00% BILANCIATA ETICA 20.00%         Comparto percectio per i       0.00% ASSICIDENTIAL CARAMITTA 2 70.00% BILANCIATA ETICA 20.00%         CCEEDO QUINDI ALLL'ARGOMENTO:       Comparto percectio per i                                                                                                    | <u>u</u>         | Numero Iscrizione        | 4750                    |                                                  |                         |                         |                      |
| Stato Excitatione Attoo<br>Data Adesione Ot/04/1399<br>Data Adesione Ot/04/1399<br>Data of Useria<br>Data di Useria<br>Data di Useria<br>Perc. Iserito 7,00<br>Perc. TFR 100,00<br>Compario<br>Perc. TFR 100,00<br>Compario<br>Percatenda 5,00<br>Perc. TFR 100,00<br>Compario<br>Percatenda Perc. ISER 10,00% SEICURATIVA ORAMITTA 2 70,00% BILANCIATA ETICA 20,00%                                                                                                    | L .              | Tipo Iscrizione          | Nuovo Iscritto          |                                                  |                         |                         |                      |
| State Contribution Attvo Data Attaine Data Attaine Data A                                                                                                    |                  | Stato Iscrizione         | Attivo                  |                                                  |                         |                         |                      |
| Data Nrima Scrizione Data Nrima Scrizione Data Vinya Scrizione Data Vinya Scrizione Data Vinya Scrizione Data Vinya Scrizione Data Vinya Scrizione Data Vinya Scrizione Data Vinya Scrizione Data Vinya Scrizione Data Vinya Scrizione Compario Compario Compario Data Vinya Scrizione Contributi futuri Data Vinya Scrizione Contributi futuri Data Vinya Scrizione Contributi f                                                                                                    |                  | Stato Contribuzione      | Attivo                  |                                                  |                         |                         |                      |
| Data di Isoria<br>Fondo di Provenieza<br>Data di Isoria<br>Perc. Tsoritto<br>Perc. Tisoritto<br>Comparto<br>Percentine pri 1000<br>Comparto presente per i 1000<br>Comparto presente per i 1000<br>Comparto presente per i 1000<br>Comparto presente per i 1000<br>Comparto presente per i 1000<br>Comparto presente per i 1000<br>Comparto presente per i 1000<br>COMPARTINI ALLL'ARGOMENTO:                                                                                                    |                  | Data Adesione            | 01/04/1999              |                                                  |                         |                         |                      |
| Fond di Provenienza         Data di Uscita         Perc. Szienda         6.00         Perc. Azienda         6.00         Perc. TFR         100,000         Comparto         Programma Life cycle         100         Comparto         Programma Life cycle         100         Comparto         Programma Life cycle         100         Comparto         Programma Life cycle         100         Comparto percello per i         100,004         BLIANCIATA ETICA 20.00%         BLIANCIATA ETICA 20.00%         CCEEDO QUINDI ALLL'ARGOMENTO:                                                                                                    |                  | Data Prima Iscrizione    | 01/04/1999              |                                                  |                         |                         |                      |
| Data di Usoita<br>Perc. Ascritto<br>Perc. Atenda<br>Compario<br>Programma Life cycle<br>No<br>Compario Rescelto per i<br>Do056 ASSICUATIVA GARAVITTA 2 70.00% BILANCIATA ETICA 20.00%<br>Contributi futuri<br>CEEDO QUINDI ALLL'ARGOMENTO:                                                                                                    |                  | Fondo di Provenienza     | $\backslash$            |                                                  |                         |                         |                      |
| Perc. Taxienda 5.00<br>Perc. TR 100.00<br>Comparto<br>Programma Life cycle No<br>Comparto presente pref 1 10.00% ASSECUTENT VA GARANTITA 2 70.00% BLANCIATA ETICA 20.00%<br>Comparto presente pref 1 10.00% ASSECUTENT VA GARANTITA 2 70.00% BLANCIATA ETICA 20.00%<br>CONTRIBUTI future<br>CCCEDO QUINDI ALLL'ARGOMENTO:                                                                                                    |                  | Data di Uscita           | $\mathbf{A}$            |                                                  |                         |                         |                      |
| Perc. Azienda 6.00<br>Perc. TTR 100,00<br>Compario<br>Programma Life cycle No<br>Combridet haturi 0 082104210441A<br>CCCEDO QUINDI ALLL'ARGOMENTO:                                                                                                    |                  | Perc. Iscritto           | 7,00                    |                                                  |                         |                         |                      |
| Perc. TFR 100,00<br>Comparto<br>Programma Life cycle<br>Comparto presento per i 100<br>Contributi futuri<br>COBLIGAZIONARIA<br>COBLIGAZIONARIA                                                                                                    |                  | Perc. Azienda            | 6,00                    |                                                  |                         |                         |                      |
| Comparto<br>Programma Life cycle No<br>Comparto presento pre i 10.00% ASECURATIVA GRAANTITA 2 70.00% BILANCIATA ETICA 20.00%<br>COBLIGAZIONARIA<br>CCEEDO QUINDI ALLL'ARGOMENTO:                                                                                                    |                  | Perc. TFR                | 100,00                  |                                                  |                         |                         |                      |
| Comparto<br>Programma Life cycle No<br>Contributi futurel Deri i DOOM ASSICURATIA GARANTITA 2 70.00% BILANCIATA ETICA 20.00%<br>DEBLIGAZIONARIA<br>CCCEDO QUINDI ALLL'ARGOMENTO:                                                                                                    |                  |                          | $\langle \rangle$       |                                                  |                         |                         |                      |
| Comparing Life cycle No<br>Comparing precidito per 1 10.0014 ABSCURRY VA GARANTITA 2 70.00% BLANCIATA ETICA 20.00%                                                                                                    |                  | Comparto                 | \                       |                                                  |                         |                         |                      |
| CCEDO QUINDI ALL'ARGOMENTO:                                                                                                    |                  | Programma Life cycle     | No                      |                                                  |                         |                         |                      |
| CCEDO QUINDI ALL'ARGOMENTO:                                                                                                    |                  | Comparto prescelto per i | 10.00% ASSICURATIVA     | GARANTITA 2 70.00% BILANCIATA ETICA 20.00%       |                         |                         |                      |
| CCEDO QUINDI ALL'ARGOMENTO:                                                                                                    |                  | contributi futuri        | OBBLIGAZIONARIA         |                                                  |                         |                         |                      |
| CCEDO QUINDI ALL'ARGOMENTO:                                                                                                    |                  |                          |                         | $\mathbf{N}$                                     |                         |                         |                      |
| CCEDO QUINDI ALL'ARGOMENTO:                                                                                                    |                  |                          |                         |                                                  |                         |                         |                      |
| $\mathbf{N}$                                                                                                    | CEDO             | ) QUIND                  | I ALL'AI                | RGOMENTO:                                        |                         |                         |                      |
|                                                                                                    |                  |                          |                         | λ.                                               |                         |                         |                      |

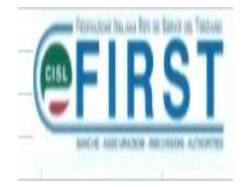

#### MI APPARIRA' QUESTA VIDEATA:

| Co         | nversione posizione per l                                               | UPPI A              | LESSANDRA                                       |                                           |                           |                             |
|------------|-------------------------------------------------------------------------|---------------------|-------------------------------------------------|-------------------------------------------|---------------------------|-----------------------------|
| P          | rogramma Life cycle                                                     | N                   | D                                               |                                           |                           |                             |
| Cí<br>fu   | omparto prescelto per i contrib<br>turi                                 | outi 20<br>70<br>10 | 0,00% OBBLIGA<br>0,00% BILANCI<br>0,00% ASSICUE | AZIONARIA<br>ATA ETICA<br>RATIVA GARANTIT | 'A 2                      |                             |
| v          | alore Posizione                                                         |                     |                                                 |                                           |                           |                             |
| #          | Prodotto                                                                | Divisa              | Num. Quote                                      | Valore Quota                              | Data Valuta               | Posizione Individuale       |
| 1          | ASSICURATIVA GARANTITA                                                  | EUR                 | 5.910,396                                       | 10,000                                    | 29/09/2017                | 59.103,96                   |
| 2          | ASSICURATIVA GARANTITA 2                                                | EUR                 | 1.956,797                                       | 10,000                                    | 29/09/2017                | 19.567,97                   |
| 3          | BILANCIATA ETICA                                                        | EUR                 | 208,945                                         | 18,971                                    | 29/09/2017                | 3,963,90                    |
| 4          | OBBLIGAZIONARIA                                                         | EUR                 | 86,734                                          | 12,915                                    | 29/09/2017                | 1.120,17                    |
| IN<br>Prir | FORMAZIONI IMPORTANTI PR                                                | IMA DI I            | NIZIARE                                         | i leggere attentam                        | ente il 🏃 <u>docu</u>     | <u>mento suqli switch</u> . |
| S          | elezionare una delle opzioni se                                         | guenti:             |                                                 | 1                                         |                           |                             |
| (          | Riallocazione del portatogli                                            | io esistei          | nte (questa opzio                               | ione cambiera l'allo                      | ocazione del port         | aroglio esistente)          |
| (          | Switch completo (questa op<br>Nuture)                                   | zione carr          | nbierà l'allocazion                             | ne del portafoglio e                      | esistente <u>E</u> l'allo | cazione delle contribuzioni |
| (          | Opzione ciclo di vita (questa opziona attiverà l'opzione ciclo di vita) |                     |                                                 |                                           |                           |                             |
|            | Annulla                                                                 |                     |                                                 |                                           |                           |                             |
|            |                                                                         |                     |                                                 |                                           |                           |                             |
| Æ          | EGGERO' ATTENTAMENTE IL DOCUMENTO SUGLI SWITCH                          |                     |                                                 |                                           |                           |                             |

### LEGGERO AT LENTAMENTE IL DOCOMENTO SUGLI SWITC

## <u>E procederò ad esercitare una delle 4 opzioni previste:</u>

- 1. Riallocazione del Portafoglio esistente: mi permette di modificare sia la posizione maturata che quella futura con una scelta identica; la stessa coinvolgerà solo i comparti prescelti;
- 2. Riallocazione della contribuzione futura, mi permette di modificare solo la destinazione dei contributi futuri;
- 3. Switch completo: mi permette di modificare sia la posizione maturata che quella futura con scelte differenti; le stesse coinvolgeranno <u>solo i comparti prescelti;</u>

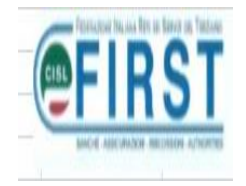

4. Scegli l'opzione Ciclo di Vita – mi permette di scegliere il "pacchetto di investimento" precostituito (sia per quanto maturato sia per le contribuzioni future) che si correla con gli anni mancanti al pensionamento (Pensionamento con l'età anagrafica pari a 67 anni)

# PERPOTERPROSEGUIRENELL'OPZIONEPRESCELTA OCCORRE CONFERMARE DI AVERLETTO IL DOCUMENTO SUGLI SWITCH

Si ricorda che:

- È consentita la ripartizione della posizione maturata nonchè quella delle contribuzioni future con una variazione minima del 5% e successivi multipli, fatto salvo il limite massimo per i comparti Azionario e Bilanciato Etico, che non possono mai superare il 70% del totale della posizione dell'iscritto. Tale valutazione è effettuata in base ai dati di valorizzazione consolidati al momento di effettuazione della scelta;
- la prenotazione di un disinvestimento parziale o totale della linea Assicurativa Garantita (Convenzione Allianz 8614/P) genera un warning non bloccante per il prosieguo della funzionalità;
- si ricorda che non è possibile ribilanciare alcuna componente della posizione individuale maturata a favore della linea Assicurativa Garantita (Convenzione Allianz 8614/P). Parimenti, sulla medesima linea, non è possibile destinare tutta o parte della contribuzione maturanda.

Confermo di aver letto il documento sugli switch e di aver compreso le indicazioni soprastanti.

...una volta letto, procederò a mettere un "flag" su confermo in modo di poter proseguire "cliccando" sul tastierino CONFERMA

Si ricorda che:

Annulla

- È consentita la ripartizione della posizione maturata nonchè quella delle contribuzioni future con una variazione minima del 5% e successivi multipli, fatto salvo il limite massimo per i comparti Azionario e Bilanciato Etico, che non possono mai superare il 70% del totale della posizione dell'iscritto. Tale valutazione è effettuata in base ai dati di valorizzazione consolidati al momento di effettuazione della scelta;
- la prenotazione di un disinvestimento parziale o totale della linea Assicurativa Garantita (Convenzione Allianz 8614/P) genera un warning non bloccante per il prosieguo della funzionalità;
- si ricorda che non è possibile ribilanciare alcuna componente della posizione individuale maturata a favore della linea Assicurativa Garantita (Convenzione Allianz 8614/P). Parimenti, sulla medesima linea, non è possibile destinare tutta o parte della contribuzione maturanda.
- Confermo di aver letto il documento sugli switch e di aver compreso le indicazioni soprastanti.

Annulla

A CURA DELLA FIRST/CISL GRUPPO DEUTSCHE BANK

Conferen

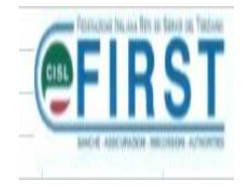

## ATTENZIONE !!!

Per le opzioni sopra evidenziate in cui risulti presente la <u>riallocazione</u> <u>del portafoglio esistente ossia di quanto maturato</u> (opzione 1. e opzione 3.) occorre tener presente che la scelta di disinvestimento deve avvenire per il 100% del comparto prescelto.

#### **Esempio:**

...se volessi unicamente cambiare una parte di portafoglio al 30/11/2017 per il solo 50% del comparto "obbligazionario" scegliendo il comparto "azionario", dovrò fare la sottostante scelta ossia indicando sempre il 100% del comparto:

RIALLOCAZIONE DEL PORTAFOGLIO ESISTENTE Questa opzione cambierá solo l'allocazione del portafoglio esistente. La percentuale minima è 5% per ogni prodotto e deve essere multipla del 5%. Il totale deve essere 100%. Attenzione! Le righe evidenziate in rosso comportano il disinvestimento di tutto o parte del comparto Assicurativo Garantito. L'attuale portafoglio quote sarà ÷ Prodotto di partenza riallocato Prodotto di destinazione come di seguito indicato 50 OBBLIGAZIONARIA AZIONARIA ¥ ¥ Togli 1 50 2 OBBLIGAZIONARIA ~ OBBLIGAZIONARIA ¥ Togli Aggiungi Annulla Conferma

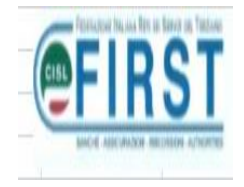

...inoltre: ho la possibilità di "correggere" da subito la scelta utilizzando il tastierino "TOGLI" (al fine di eliminare quanto fatto erroneamente) o di utilizzare il tastierino "AGGIUNGI" (al fine di effettuare altre scelte di modifica di più comparti) tenendo conto SEMPRE che la movimentazione deve avvenire per il 100%:

#### RIALLOCAZIONE DEL PORTAFOGLIO ESISTENTE

<u>Questa opzione cambierà solo l'allocazione del portafoglio esistente.</u> La percentuale minima è 5% per ogni prodotto e deve essere multipla del 5%. Il totale deve essere 100%.

Attenzione! Le righe evidenziate in rosso comportano il disinvestimento di tutto o parte del comparto Assicurativo Garantito.

| # | Prodotto di partenza | L'attuale<br>portafoglio<br>quote sarà<br>riallocato<br>come di<br>seguito<br>indicato | Prodotto di destinazione |          |
|---|----------------------|----------------------------------------------------------------------------------------|--------------------------|----------|
| 1 | OBBLIGAZIONARIA V    | 35<br>%                                                                                | AZIONARIA                | Togli    |
| 2 | OBBLIGAZIONARIA 🗸    | 65<br>%                                                                                | OBBLIGAZIONARIA          | Togli    |
| 3 | BILANCIATA ETICA     | 70<br>%                                                                                | AZIONARIA Y              | Togli    |
| 4 | BILANCIATA ETICA     | 30<br>%                                                                                | BILANCIATA ETICA         | Togli    |
|   |                      |                                                                                        |                          | Aggiungi |
|   |                      |                                                                                        |                          |          |
| 1 | Annulla              |                                                                                        |                          | Conferma |

...per ultimo: qualora avessi parte del portafoglio nel comparto "chiuso" ASSICURATIVO GARANTITO e lo stessi disinvestendo, il sistema me lo SEGNALA:

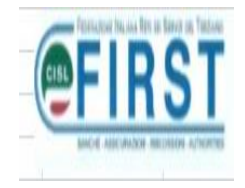

#### RIALLOCAZIONE DEL PORTAFOGLIO ESISTENTE

<u>Questa opzione cambierà solo l'allocazione del portafoglio esistente.</u> La percentuale minima è 5% per ogni prodotto e deve essere multipla del 5%. Il totale deve essere 100%.

Attenzione! Le righe evidenziate in rosso comportano il disinvestimento di tutto o parte del comparto Assicurativo Garantito.

| # | Prodotto di partenza   | L'attuale<br>portafoglio<br>quote sarà<br>riallocato<br>come di<br>seguito<br>indicato | Prodotto di destinazione |          |
|---|------------------------|----------------------------------------------------------------------------------------|--------------------------|----------|
| 1 | ASSICURATIVA GARANTITA | 100<br>%                                                                               | AZIONARIA                |          |
|   |                        |                                                                                        |                          | Aggiungi |

Sempre per le opzioni sopra evidenziate in cui risulti presente la <u>riallocazione del portafoglio FUTURO</u> (opzione 1. e opzione 2.) risulta sufficiente indicare le percentuali – la cui somma risulterà pari al 100% - a fianco dei comparti prescelti.

**Esempio:** 

#### RIALLOCAZIONE DELLE CONTRIBUZIONI FUTURE

<u>Questa opzione cambierà solo l'allocazione delle contribuzioni future.</u> La percentuale minima è 5% per ogni prodotto e deve essere multipla del 5%. Il totale deve essere 100%.

| # | Prodotto di destinazione | Le future contribuzione saranno<br>investite come di seguito indicato |
|---|--------------------------|-----------------------------------------------------------------------|
| 1 | OBBLIGAZIONARIA          | 30 %                                                                  |
| 2 | AZIONARIA                | 20 %                                                                  |
| 3 | BILANCIATA ETICA         | 20 %                                                                  |
| 4 | ASSICURATIVA GARANTITA 2 | 30 %                                                                  |

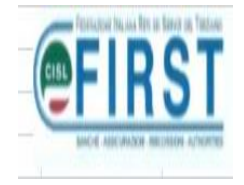

## Passiamo a spendere due parole sulla 4. Opzione: "CICLO DI VITA"

La stessa:

- mi guida nella scelta in base all'anzianità di lavoro;
- sceglie per me un "BILANCIATO" agressivo, dinamico o prudente a seconda degli anni mancanti al pensionamento.

La tabella allegata consta di cinque classi:

- classe 5 più di 20 anni al pensionamento
- classe 4 da 16 a 20 anni al pensionamento
- classe 3 da 11 a 15 anni al pensionamento
- classe 2 da 6 a 10 anni al pensionamento
- classe 1 da 1 a 5 anni al pensionamento

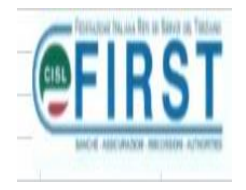

6 Anni mancanti al pensionamento

Note: La tabella seguente riassume per ogni classe d'atà i profili predefiniti di investimento e l'allocazione delle linee di gestione. Le classi di età sono costruite in base agli anni mancanti al periodo di pensionamento.

|                                                          |                                                                                                    |      |                                 | 0  |
|----------------------------------------------------------|----------------------------------------------------------------------------------------------------|------|---------------------------------|----|
| Classe 1<br>Classe 2<br>Classe 3<br>Classe 4<br>Classe 5 | CLASSI DI ETA'<br>fino a 5 anni alla pensione<br>da 6 a 10 anni alla pensione<br>da 11 a 15 anni alla pensione<br>da 16 a 20 anni alla pensione<br>più di 20 anni alla pensione |      |                                 | /* |
| Classe di età                                            | Profilo per la posizione maturata                                                                                                    |      | Profilo per i contributi futuri |    |
| Classe 1                                                 | Profile Statice                                                                                                    |      | Profilo Statico                 |    |
|                                                          | Linea garantita 2                                                                                                    | 90   | Linea garantita 2               | 90 |
|                                                          | Linea obbligazionaria                                                                                                    | 10   | Linea obbligazionaria           | 10 |
|                                                          | Linea azionaria                                                                                                    | 0    | Linea azionaria                 | 0  |
| Classe 2                                                 | Profilo Dinamico                                                                                                    |      | Profilo Dinamiro                |    |
|                                                          | Linea garantita 2                                                                                                    | 50   | Linea garantika 2               | 50 |
|                                                          | Linea obbligazionaria                                                                                                    | 35   | Linea obbligazionaria           | 35 |
|                                                          | Linea azionaria                                                                                                    | 15   | Linea azionaria                 | 15 |
| Classe 3                                                 | Profilo Bilanciato Prudente                                                                                                    |      | Profilo Bilanciato              |    |
|                                                          | Linea garantita 2                                                                                                    | 20   | Linez garantita 2               | 15 |
|                                                          | Linea obbligazionaria                                                                                                    | 55   | Linea obbligazionaria           | 55 |
|                                                          | Linea azionaria                                                                                                    | 25   | Unea azionaria                  | 30 |
| lasse 4                                                  | Profilo Bilanciato                                                                                                    | /    | Profilo Bilanciato Dinamico     |    |
|                                                          | Linea garantita 2                                                                                                    | 15 / | Linea garantita 2               | 0  |
| 1                                                        | Linea obbligazionaria                                                                                                    | 55   | Linea obbligazionaria           | 50 |
|                                                          | Linea azionaria                                                                                                    | 30   | Linea azionaria                 | 50 |
| Classe 5                                                 | Profilo Bilanciato Dinamico                                                                                                    | /    | Profilo Opportunità             |    |
|                                                          | Linea garantita 2                                                                                                    | 0    | Linea garantita 2               | 0  |
|                                                          | Linea obbligazionaria                                                                                                    | 50   | Linea obbligazionaria           | 30 |
|                                                          | Linea azionaria                                                                                                    | 50   | Linea azionaria                 | 70 |

Gli anni mancanti al pensionamento risultano evidenziati in questa casella;

il traguardo pensionistico risulta teorizzato al compimento dei 67 anni di età; di conseguenza, ove il traguardo si concretizzasse prima, sarà possibile VARIARE il contenuto di tale casella.

Tale modifica comporterà il posizionamento in una classe che rispecchierà gli effettivi anni mancanti al pensionamento.

Ovviamente, per proseguire nella scelta, "cliccherò" sul tastierino CONTINUA

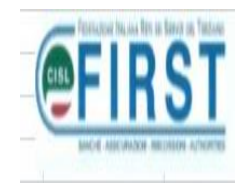

L'esempio sotto riportato rappresenta la scelta fatta in presenza di un traguardo pensionistico che si concretizza tra 6 e 10 anni;

al proposito si può notare che se il portafoglio esistente avesse una componente nell' ASSICURATIVO GARANTITO, il sistema mi avverte del possibile disinvestimento con l'evidenziazione a riquadri di color rosso:

| #  | Prodotto di partenza   | L'attuale<br>portafoglio<br>quote sarà<br>riallocato<br>come di<br>seguito<br>indicato | Prodotto di destinazione |
|----|------------------------|----------------------------------------------------------------------------------------|--------------------------|
| 1  | ASSICURATIVA GARANTITA | 50<br>%                                                                                | ASSICURATIVA GARANTITA 2 |
| 2  | ASSICURATIVA GARANTITA | 15<br>%                                                                                | AZIONARIA                |
| 3  | ASSICURATIVA GARANTITA | 35<br>%                                                                                | OBBLIGAZIONARIA          |
| 4  | AZIONARIA V            | 50<br>%                                                                                | ASSICURATIVA GARANTITA 2 |
| 5  | AZIONARIA V            | 15 %                                                                                   | AZIONARIA V              |
| 6  | AZIONARIA 🗸 🗸          | 35                                                                                     | OBBLIGAZIONARIA V        |
| 7  | BILANCIATA ETICA V     | 50<br>%                                                                                | ASSICURATIVA GARANTITA 2 |
| 8  | BILANCIATA ETICA       | 15<br>96                                                                               | AZIONARIA 🗸              |
| 9  | BILANCIATA ETICA       | 35                                                                                     | OBBLIGAZIONARIA          |
| 10 | OBBLIGAZIONARIA Y      | 50<br>96                                                                               | ASSICURATIVA GARANTITA 2 |
| 11 | OBBLIGAZIONARIA V      | 15<br>%                                                                                | AZIONARIA V              |
| 12 | OBBLIGAZIONARIA V      | 35                                                                                     | OBBLIGAZIONARIA V        |

#### RIALLOCAZIONE DELLE CONTRIBUZIONI FUTURE

| # | Prodotto di destinazione | Le future<br>contribuzione<br>saranno<br>investite<br>come di<br>seguito<br>indicato |
|---|--------------------------|--------------------------------------------------------------------------------------|
| 1 | OBBLIGAZIONARIA          | 35 %                                                                                 |
| 2 | AZIONARIA                | 15 %                                                                                 |
| 3 | BILANCIATA ETICA         | 96                                                                                   |
| 4 | ASSICURATIVA GARANTITA 2 | 50 %                                                                                 |
| 1 | Innulla                  | Conferma                                                                             |

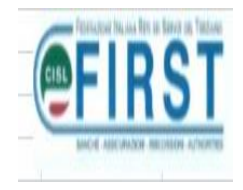

## PER TUTTE LE OPZIONI ESERCITABILI

## Al termine dell'opzione prescelta dovrò effettuare la CONFERMA oppure ANNULLA utilizzando l'apposito tastierino

|             |                                       | indicato            |                          |                                         |                                                                       |
|-------------|---------------------------------------|---------------------|--------------------------|-----------------------------------------|-----------------------------------------------------------------------|
| 1           | ASSICURATIVA GARANTITA V              | 50<br>%             | ASSICURATIVA GARANTITA 2 | ~                                       |                                                                       |
| 2           | ASSICURATIVA GARANTITA                | 15<br>%             | AZIONARIA                | ~                                       |                                                                       |
| з           | ASSICURATIVA GARANTITA                | 35                  | OBBLIGAZIONARIA          | ~                                       |                                                                       |
| 4           | AZIONARIA                             | 50<br>%6            | ASSICURATIVA GARANTITA 2 | ~                                       |                                                                       |
| 5           | AZIONARIA                             | 15<br>%             | AZIONARIA                | ~                                       |                                                                       |
| 6           | AZIONARIA                             | 35<br>%             | OBBLIGAZIONARIA          | ~                                       |                                                                       |
| 7           | BILANCIATA ETICA                      | 50<br>%             | ASSICURATIVA GARANTITA 2 | $\sim$                                  |                                                                       |
| 8           | BILANCIATA ETICA                      | 15 %                | AZIONARIA                | ~                                       |                                                                       |
| 9           |                                       | 35 %                | OBBLIGAZIONARIA          | $\mathbf{\vee}$                         |                                                                       |
| 10          | OBBLIGAZIONARIA Y                     | 50<br>%             | ASSICURATIVA GARANTITA 2 | ~                                       |                                                                       |
| 11          | OBBLIGAZIONARIA Y                     | 15<br>%             | AZIONARIA                | $\checkmark$                            |                                                                       |
| 12          |                                       | 35<br>%             | OBBLIGAZIONARIA          | ~                                       |                                                                       |
| <u>RI</u> / | ALLOCAZIONE DELLE CONTRIBUZIONI FUTUR | e<br>otto di destin | azione                   | Le<br>cont<br>sa<br>in<br>co<br>s<br>in | future<br>ribuzione<br>srano<br>vestite<br>ome di<br>eguito<br>dicato |
| 1           | OBBLIGAZIONARIA                       |                     |                          | 35                                      | 96                                                                    |
| 2           | AZIONARIA                             |                     |                          | 15                                      | 96                                                                    |
| 3           | BILANCIATA ETICA                      |                     |                          |                                         | %                                                                     |
| 4           | ASSICURATIVA GARANTITA 2              |                     |                          | 50                                      | *                                                                     |
| A           | nnulla                                |                     |                          | 0                                       | onferma                                                               |

## Con "ANNULLA" potrò azzerare la mia scelta;

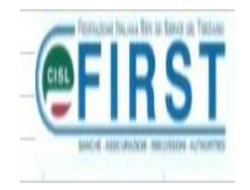

## con "CONFERMA" il sistema mi consentirà – con la successiva "videata" – di osservare quanto effettuato.

...e nel caso poter da subito apportare variazioni "cliccando" sul tastierino "PRECEDENTE".

| Riallocazione portafoglio esistente<br>Verificare attentamente i detlagli della seguente tabella. Se corretti, cliccare su conferma.<br>Il portafoglio esistente sarà riallocato come di seguito indicato: |                                                                                                    |                                                                           |                                                 |  |
|----------------------------------------------------------------------------------------------------|----------------------------------------------------------------------------------------------------|---------------------------------------------------------------------------|-------------------------------------------------|--|
| #                                                                                                    | Prodotto di provenienza                                                                                         | La posizione corrente verrà<br>reinvestita come segue:                    | Prodotto di destinazione                        |  |
| 1                                                                                                    | ASSICURATIVA GARANTITA                                                                                          | 50,00%                                                                    | ASSICURATIVA GARANTITA 2                        |  |
| 2                                                                                                    | ASSICURATIV# GARANTITA                                                                                          | 15,00%                                                                    | AZIONARIA                                       |  |
| з                                                                                                    | ASSICURATIVA GARANTITA                                                                                          | 35,00%                                                                    | OBBLIGAZIONARIA                                 |  |
| 4                                                                                                    | AZIONARIA                                                                                                    | 50.00%                                                                    | ASSICURATIVA GARANTITA 2                        |  |
| 5                                                                                                    | AZIONARIA                                                                                                    | 15,00%                                                                    | AZIONARIA                                       |  |
| 6                                                                                                    | AZIONARIA                                                                                                    | 35,00%                                                                    | OBBLIGAZIONARIA                                 |  |
| 7                                                                                                    | BILANCIATA ETICA                                                                                                | 50.00%                                                                    | ASSICURATIVA GARANTITA 2                        |  |
| 8                                                                                                    | BILANCIATA ETICA                                                                                                | 15,00%                                                                    | AZIONARIA                                       |  |
| 9                                                                                                    | BILANCIATA ETICA                                                                                                | 35,00%                                                                    | OBBLIGAZIONARIA                                 |  |
| 10                                                                                                    | OBBLIGAZIONARIA                                                                                                 | 50.00%                                                                    | ASSICURATIVA GARANTITA 2                        |  |
| 11                                                                                                    | OBBLIGAZIONARIA                                                                                                 | 15,00%                                                                    | AZIONARIA                                       |  |
| 12                                                                                                    | OBBLIGAZIONARIA                                                                                                 | 35,00%                                                                    | OBBLIGAZIONARIA                                 |  |
| Rialloc<br>Verificai<br>Le futu                                                                                                    | azione delle contribuzioni future<br>re attentamente i dettagli della segu<br>re contribuzioni saranno investit | ente tabella. Se corretti, cliccare su con<br>e come di seguito indicato: | iferma.                                         |  |
| #                                                                                                    | Prodotto di destin                                                                                              | azione Le future                                                          | contribuzioni verranno investite<br>come segue: |  |
| 1                                                                                                    | OBBLIGAZIONA                                                                                                    | RIA                                                                       | 35%                                             |  |
| 2                                                                                                    | AZIONARIA                                                                                                    |                                                                           | 15%                                             |  |
| 3                                                                                                    | ASSICURATIVA GARA                                                                                               | NTITA 2                                                                   | 50%                                             |  |
|                                                                                                    | <b>↓</b>                                                                                                    |                                                                           |                                                 |  |
| Precede                                                                                                    | ente                                                                                                    |                                                                           | Conferma                                        |  |

Se la scelta effettuata è corretta e rappresenta quanto da me prescelto, procederò nuovamente a "eliccare" sul tastierino in calce a destra "CONFERMA".

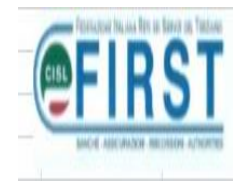

## LO SWITCH RISULTA COSI' EFFETTUATO

## NON SARA' NECESSARIO INVIARE ALCUNA CONFERMA CARTACEA

A conferma del medesimo, riceverai sulla tua casella di posta la conferma da parte del Fondo Pensione contenente allegata ricevuta con i dati della variazione effettuata.

PER TUTTI I QUESITI SULL'ARGOMENTO LA FIRST/CISL E' A TUA DISPOSIZIONE.

Milano, 13/11/2017